## <【オンデマンド配信】新体操強化プログラム ~強豪国ウクライナによる新体操トレーニング~ 申込方法>

お申込前に必ず、マイページに設定しているメールアドレスをご確認下さい。 配信動画URLとパスワード、PDF資料はマイページに設定されているメールアドレスに届きます。 URLは1アカウントずつの提供となるため、必ず個人IDマイページから申込手続きを行って下さい。

1. JGA-Web登録システム「個人TOP」から、ID・パスワードを入れ口グインして下さい。

| 個人云貝TOP     |                      |
|-------------|----------------------|
| 個人会員ログイン    | 9                    |
| すでに登録された方は、 | 個人IDとパスワードを入力してください。 |
| 個人ID        |                      |
|             |                      |

※選手登録を所属団体担当者がまとめて行っている場合は、 各選手のID・パスワードでログインし手続きを行って下さい。

2.「講習・研修会一覧」から申込対象を選んで下さい。

| all TTD PTT MP A |                       | ※配信動画は4種類あります。                |
|------------------|-----------------------|-------------------------------|
| 請省·ज珍会           |                       | 【詳細】をよく読んでから「申込する」を押してください。   |
| 請習·研修会一覧·履歴      |                       | ①ウォーミングアップ編                   |
| →講習·研修会一覧        | 講習・研修会の申込などが行えます。     | →ランニング、ロープ、波動、表現              |
| →講習·研修会申込證歴      | 過去に申込した講習・研修会が閲覧できます。 | ②トレーニング編                      |
| 請習·研修会 受請料       |                       | →アメリカンカ、アクロバット、バランス・バットマン、ジャン |
| → 約付状況の確認        | 請求はありません。             | ③手具編                          |
| →納付履歴の確認(PDF領収証) | お支払いの履歴はありません。        | →フープ、ボール、クラブ、リボン              |
|                  |                       | ④ 3 点セット                      |
|                  |                       | →①~③ <b>の内容</b>               |

3.希望参加日にチェックを入れて、次に進めて下さい。 ※システム上参加型の記載となっていますが、<u>配信日を示しています</u>のでお間違いの無い様にご注意下さい。

| 講習・研修会申込管理   |             |  |
|--------------|-------------|--|
| 申込プレビュー      |             |  |
| 参加日選択        |             |  |
| 必須は必須入力項目です。 |             |  |
| 受講ポイント       | ポイントは付与しません |  |
|              | 参加上限日数:1日   |  |
| 希望参加日 必須     | 08月02日      |  |
|              | すべて選択 すべて解除 |  |

4.支払い

料金の支払い後、申込完了となります。 お申込後、お支払いの連絡がマイページにて設定されているメールアドレスへ自動送信されますが、 万が一届かない場合は、マイページ内に赤字で「請求書が発行されています」と記載がありますので、 そこから支払い金額と方法をご確認下さい。 ※支払い期限切れの場合、申込期間内であれば再申込が可能です。 ※申込期間外は一切受付ができませんので、あらかじめご了承下さい。